# Anleitung zum Erstellen eines Beschriftungsstils für Kanalleitungen für Zwecke der Vordimensionierung

Für die Richtigkeit von Formeln wird keinerlei Gewähr übernommen. Anwendung auf eigenes Risiko. Die Ergebnisse sind immer mit ingenieurmässigem Sachverstand zu verifizieren.

1

Ziel:

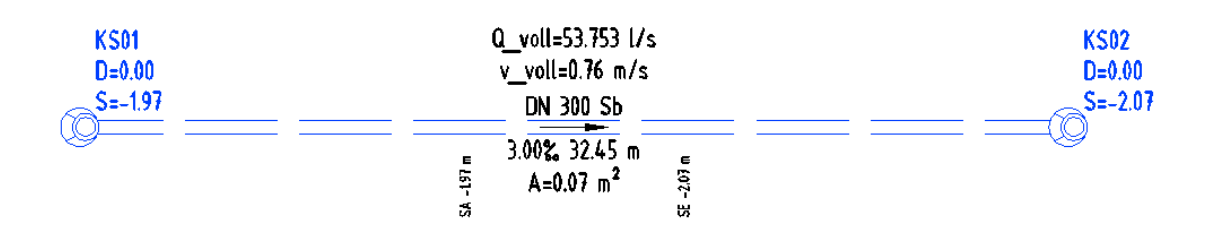

### 1. Grundgleichungen

(1) Formel nach Prandtl-Colebrook - Durchfluss

$$Q_{v} = \frac{\pi d^{2}}{4} \cdot \left[ -2.lg \left( \frac{2.51.v}{d\sqrt{2g.I_{E}.d}} + \frac{k_{b}}{3.71.d} \right) \right] \cdot \sqrt{2g.I_{E}.d} \quad (m^{3}/s)$$

(2) Formel nach Prandtl-Colebrook - Durchflussgeschwindigkeit

$$v_{v} = \left[ -2.lg \left( \frac{2.51.v}{d.\sqrt{2g.I_{E}.d}} + \frac{k_{b}}{3.71.d} \right) \right] \cdot \sqrt{2g.I_{E}.d} \quad (m/s)$$

(3) Teilgefülltes Kreisrohr – Verhältnis der Geschwindigkeiten

$$\frac{v_{T}}{v_{V}} = \left[1 - \frac{\left(1 - 2 \cdot \frac{h}{d}\right) \cdot \sqrt{\frac{h}{d} \cdot \left(1 - \frac{h}{d}\right)}}{\arcsin\sqrt{\frac{h}{d}}}\right]^{\frac{5}{8}}$$

$$0 \le \frac{h}{d} \le 1$$

(4) Teilgefülltes Kreisrohr – Verhältnis der Durchflüsse

$$\frac{Q_T}{Q_v} = \frac{2}{\pi} \left[ \arcsin \sqrt{\frac{h}{d}} - \left(1 - 2 \cdot \frac{h}{d}\right) \cdot \sqrt{\frac{h}{d} \cdot \left(1 - \frac{h}{d}\right)} \right]^{\frac{13}{8}} \cdot \left[ \arcsin \sqrt{\frac{h}{d}} \right]^{-\frac{5}{8}} \qquad 0 \le \frac{h}{d} \le 1.$$

Es bedeuten:

- Q Durchfluss [m<sup>3</sup>/s]
- v Fließgeschwindigkeit [m/s]
- v Kinematische Viskosität (wird nachfolgend für 10°C zu 1,31\*10<sup>-6</sup> m<sup>2</sup>/s angenommen)
- I<sub>E</sub> Gefälle [-]
- h Füllhöhe vertikal im Rohr [m]
- d Innendurchmesser Rohrleitung [m]
- g Erdbeschleunigung (nachfolgend zu 9,81 m/s<sup>2</sup> angenommen)
- k<sub>b</sub> betriebliche Rauheit (0,25 mm .....1,5 mm)

Formeln (1) und (2) sind [1] entnommen, Formeln (3) und (4) sind [2] entnommen.

## 2. Civil3d einrichten

#### 2.1. Benutzerdefinierte Eigenschaft anpassen

AutoCAD Civil3d beenden.

Einfügen von 2 Zeilen in

C:\Dokumente und Einstellungen\All Users\Anwendungsdaten\Autodesk\C3D 2010\deu\Pipes Catalog\Aecc Shared Content\**AeccPartParamCfg.xml** 

#### Ich emfpehle die vorhandene Datei vor der Bearbeitung zu sichern!

1.

| 1  | K <sup>2</sup> xml version="1.0" <mark>7&gt;</mark>                                                                                                    |                                          |
|----|----------------------------------------------------------------------------------------------------|------------------------------------------|
| 2  | 34- AccoParamCfg.xml file must be located in the Shared Content Directory>                                                                                                    |                                          |
| 3  | - AeccParamConfigSet>                                                                                                    |                                          |
| 4  | < AeccParamDeclaration defines both internally managed and extended part data parameters>                                                                                                    |                                          |
| 5  | AccParamDeclaration>                                                                                                    |                                          |
| 6  | <pre><acccdfsortgroup name="Part Properties" sortpriority="context"></acccdfsortgroup></pre>                                                                                                    |                                          |
| 7  | <pre><aeccdfparameter <="" context="Catalog PartSizeName" desc="Komponentengrößenname" name="PrtSN" pre=""></aeccdfparameter></pre>                                                                                                    | index="0" datatype="String               |
| 8  | <pre><aeccdfparameter """"""""""""""""""""""""""""""""""<="" context="WallThickness" datatype="" desc="Wandstärke" index="0" name="Mat" td="" usage="String_Genera&lt;/td&gt;&lt;/tr&gt;&lt;tr&gt;&lt;td&gt;9&lt;/td&gt;&lt;td&gt;&lt;pre&gt;&lt;AeccDfParameter name=" wth"=""><td>'Float" usage="Double_Small</td></aeccdfparameter></pre> | 'Float" usage="Double_Small              |
| 10 | <pre><aeccdfparameter context="FloorThickness" datatype<="" desc="Bodenstärke" index="0" name="FTh" pre=""></aeccdfparameter></pre>                                                                                                    | ="Float" usage="Double_Sma               |
| 11 | <pre><aeccdfparameter context="ConnectionType" datat<="" desc="Anschlusstyp" index="1" name="CType" pre=""></aeccdfparameter></pre>                                                                                                    | <pre>sype="String" usage="String</pre>   |
| 12 | <pre><aeccdfparameter <="" context="CustomSize" desc="Benutzerdefinierte Größe" index="0" name="CSP" pre=""></aeccdfparameter></pre>                                                                                                    | ' datatype="Bool" usage="Bo              |
| 13 | <pre><aeccdfparameter context="SweptShape" data<="" desc="Querschnittsprofilart" index="0" name="CSS" pre=""></aeccdfparameter></pre>                                                                                                    | atatype="String" usage="Str              |
| 14 | <aeccdfparameter context="PipeInnerDiameter" desc="Innerer Kanal Durchmesser" i<="" name="PID" td=""><td>index="0" datatype="Float"</td></aeccdfparameter>                                                                                                    | index="0" datatype="Float"               |
| 15 | <pre><aeccdfparameter <="" context="PipeInnerWidth" desc="Innerer Kanal Breite" index="0" name="PIW" pre=""></aeccdfparameter></pre>                                                                                                    | <pre>datatype="Float" usage="D</pre>     |
| 16 | <pre><aeccdfparameter <="" context="PipeInnerHeight" desc="Innerer Kanal Höhe" index="0" name="PIH" pre=""></aeccdfparameter></pre>                                                                                                    | datatype="Float" usage="Do               |
| 17 | <pre><aeccdfparameter context="FlowAnalysis Manning" desc="Manning-Koeffizient" ir<="" name="ACMan" pre=""></aeccdfparameter></pre>                                                                                                    | ndex="0" datatype="Float" u              |
| 18 | <pre><acccdfparameter <="" context="FlowAnalysis_Hazen" desc="Hazen-Williams-Koeffizient" name="ACHW" pre=""></acccdfparameter></pre>                                                                                                    | Williams" index="0" dataty               |
| 19 | <pre><aeccdfparameter ackb"="" context="FlowAnalysis Betrieblich&lt;/p&gt;&lt;/td&gt;&lt;td&gt;&lt;pre&gt;ne Rauheit" datat<="" datatype="F&lt;/pre&gt;&lt;/td&gt;&lt;/tr&gt;&lt;tr&gt;&lt;td&gt;20&lt;/td&gt;&lt;td&gt;&lt;AeccDfParameter name=" desc="Betriebliche Rauheit" index="0" name="ACDW" pre=""></aeccdfparameter></pre>         |                                          |
| 21 | AcccDfParameter name="ACQt" desc="Abfluss Teilfüllung" context="FlowAnalysis_Teilabfluss"                                                                                                    | index="0" datatype="Float                |
| 22 | <aeccdfparameter context="PipeInnerBottomToBasePt" datatype="Float" desc="Inner Pipe Bottom to Base Point" index="0" name="PIB" p="" u<=""></aeccdfparameter>                                                                                                    | sage="Double_Distance" unit="in" visible |
| 23 | <pre><aeccdfparameter context="MinCurveRadius" dat<="" desc="Min. Bogenradius" index="0" name="MCR" pre=""></aeccdfparameter></pre>                                                                                                    | atype="Float" usage="Doubl               |

<AeccDfParameter name="ACKb" desc="Betriebliche Rauheit" context="FlowAnalysis\_Betriebliche\_Rauheit" index="0" datatype="Float" usage="Double\_SmallDistance" unit="mm" visible="True" internal="True"/>

2. weiter unten:

| þ | <aeccparamusage></aeccparamusage>                                                    |
|---|--------------------------------------------------------------------------------------|
| ¢ | <aeccpartdomaincfg domain="Pipe_Domain"></aeccpartdomaincfg>                         |
|   | <aeccreqparam context="SweptShape"></aeccreqparam>                                   |
| ¢ | <aeccparttypecfg desc="Kanal" type="Pipe"></aeccparttypecfg>                         |
|   | <aeccreqparam context="WallThickness"></aeccreqparam>                                |
|   | <aeccshpparam context="PipeInnerDiameter"></aeccshpparam>                            |
|   | <aeccshpparam context="PipeInnerHeight"></aeccshpparam>                              |
|   | <aeccshpparam context="PipeInnerWidth"></aeccshpparam>                               |
|   | <aeccoptparam context="Material_Type"></aeccoptparam>                                |
|   | <aeccoptparam context="MinCurveRadius"></aeccoptparam>                               |
|   | <pre><aeccoptparam context="FlowAnalysis_Manning"></aeccoptparam></pre>              |
|   | <pre><aeccoptparam context="FlowAnalysis_HazenWilliams"></aeccoptparam></pre>        |
|   | <pre><aeccoptparam context="FlowAnalysis DarcyWeisbach"></aeccoptparam></pre>        |
|   | <pre><aeccoptparam context="FlowAnalysis_Betriebliche_Rauheit"></aeccoptparam></pre> |
|   | <aeccoptparam context="FlowAnalysis_Teilabfluss"></aeccoptparam>                     |
| - |                                                                                      |

<AeccOptParam context="FlowAnalysis\_Betriebliche\_Rauheit"/>

Das Ergebnis:

| Haltungseigenschaften           | Wert              |
|---------------------------------|-------------------|
| 🗏 Größenveränderungsverhalten   |                   |
| Ausrichtung bei Größenänderung: | Sohle             |
| 🗏 Hydraulische Eigenschaften    |                   |
| Staulinie nach oben             | 0.000m            |
| Staulinie nach unten            | 0.000m            |
| Energiehöhenlinie nach oben     | 0.000m            |
| Energiehöhenlinie nach unten    | 0.000m            |
| Durchflussgeschwindigkeit       | 0.000             |
| Verbindungsverlust              | 0.000             |
| Rückleitungszeitraum            | 2                 |
| 🗏 Komponentendaten              |                   |
| Par Type                        | Haltung           |
| PartSubtype                     | Nicht definiert   |
| Part Description                | Stahlbeton (Sb)   |
| Part Size Name                  | 300 mm Stahlbeton |
| Cross Sectional Shape           | Kreisförmig       |
| Wall Thickness                  | 0.070m            |
| Material                        | Sb                |
| Minimum Curve Radius            | 0.000m            |
| Manning Coefficient             | 0.000             |
| Hazen Williams Coefficient      | 0.000             |
| Darcy Weisbach Factor           | 0.000             |
| Betriebliche Rauheit            | 0.002m            |
| Inner Pipe Diameter             | 0.300m            |

## 2.2. *Stilerstellung*

Im Projektbrowser, Registerkarte "Einstellungen", Abschnitt Haltung – Beschriftungsstile – Lageplan und Höhenplan

Werden Ausdrücke angelegt, die ich im Stil "Beschriftung zur Dimensionierung" verwende.

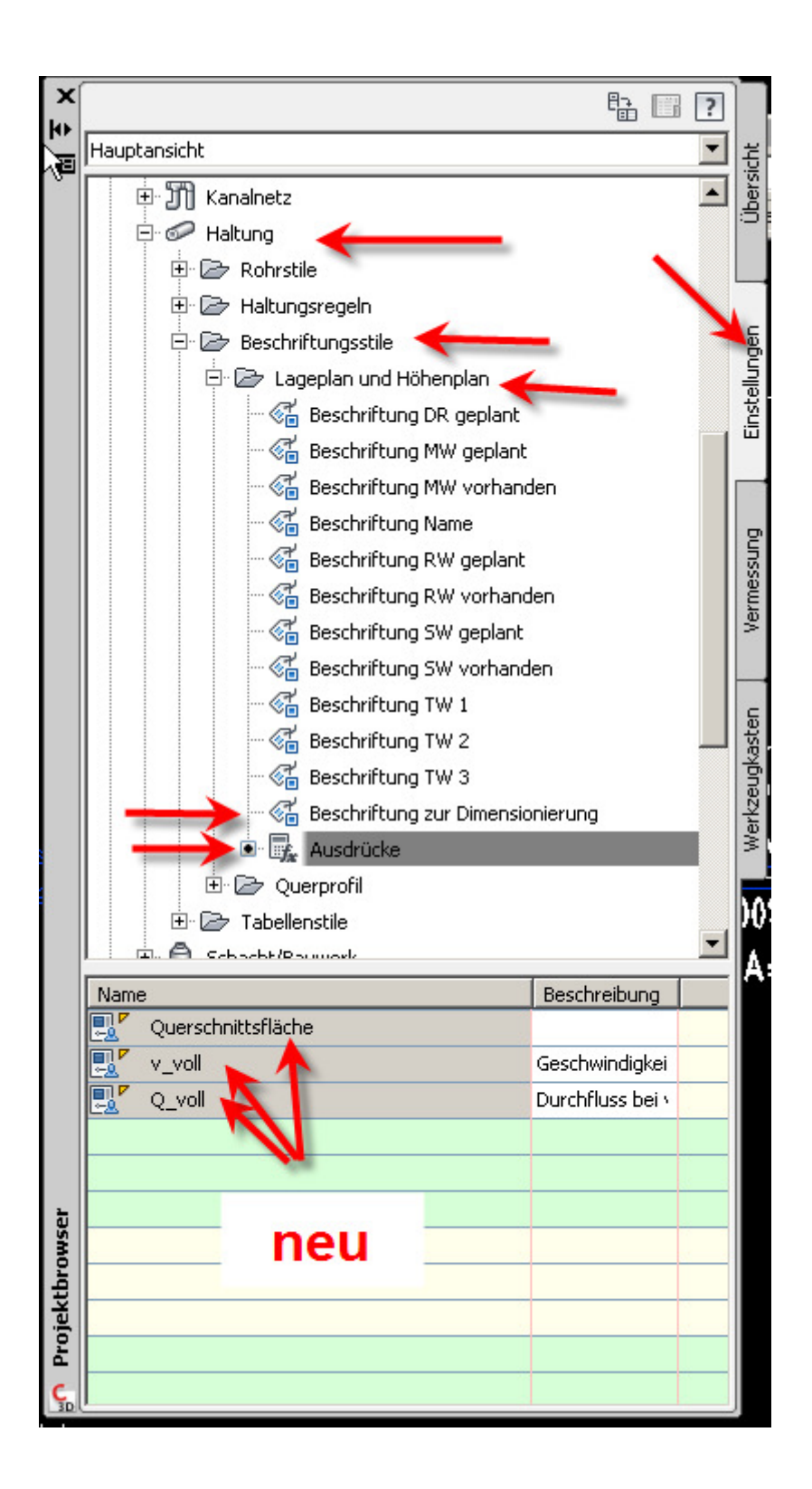

#### Ausdruck: v\_voll (Geschwindigkeit bei Vollfüllung)

(-2\*LOG10((0.63\*1.8\*10^(-6))/({Inner Pipe Diameter}\*(2\*9.81\*Gefälle\*{Inner Pipe Diameter}^0.5) + ({Betriebliche Rauheit}/({Inner Pipe Diameter}\*3.71)))) \* (2\*9.81\*Gefälle\*{Inner Pipe Diameter})^0.5

| ⊱ Ausdruck bearbeiten                                                                                                    | × |
|----------------------------------------------------------------------------------------------------|---|
| Ausdruck:                                                                                                    |   |
| (-2*LOG10((0.63*1.8*10^(-6))/({Inner Pipe Diamete)*(2*9.81*Gefälle*<br>{Inner Pipe Diameter})^0.5)+({Betriebliche Rauheit}/({Inner Pipe Diameter}*<br>3.71))))*(2*9.81*Gefälle*{Inner Pipe Diameter})^0.5 |   |
| 789/=!=~^, 🖳 🌆                                                                                                    |   |
| 4 5 6 - < > <~ ( )                                                                                                    |   |
| 1 2 3 * <= >= >~ ! C                                                                                                    |   |
| . 0 π + AND OR                                                                                                    |   |
|                                                                                                    |   |
| Ergebnis formatieren als:                                                                                                    |   |
| Doppelt                                                                                                    | • |
| OK Abbrechen ?                                                                                                    |   |

## Ausdruck Querschnittsfläche

({Inner Pipe Diameter})^2\*pi/4

| 📡 Ausdruck bearbeiten                                 | ×        |
|-------------------------------------------------------|----------|
| Ausdruck:                                             |          |
| ({Inner Pipe Diameter})^2*pi/4                        |          |
| $\begin{array}{c ccccccccccccccccccccccccccccccccccc$ | ]        |
| Ergebnis formatieren als:                             | <b>न</b> |
| OK Abbrechen ?                                        |          |

## Ausdruck Q\_voll

Querschnittsfläche\*v\_voll\*1000

| ⊱ Ausdruck bearbeiten          | × |
|--------------------------------|---|
| Ausdruck:                      |   |
| Querschnittsfläche*v_voll*1000 |   |
|                                |   |
|                                |   |
|                                |   |
| 4 5 6 - < > <~ ( )             |   |
| 1 2 3 * <= >= >~ ! C           |   |
| $\pi$ + AND OR                 |   |
|                                |   |
| Ergebnis formatieren als:      |   |
| Doppelt                        | [ |
|                                |   |
| OK Abbrechen ?                 |   |

Zu guter letzt das ganze noch in einen vorhandenen Stil einbauen etwa so:

| orma                   | ationen Allgemein Standard                                           | darstellung Symbol-Text-Trennu | ung | Zusammenfassung                                                                                                    |
|------------------------|----------------------------------------------------------------------|--------------------------------|-----|----------------------------------------------------------------------------------------------------|
| (omp                   | onentenname:                                                         |                                |     | the second state in the second state of the second state of the se |
|                        |                                                                      |                                | 리   |                                                                                                    |
| Strar<br>Venr<br>Fließ | nglänge + Gefälle<br>nweite und Material<br>richtung<br>oll + v voll |                                |     |                                                                                                    |
| Einla                  | uf                                                                   |                                |     |                                                                                                    |
| Ausla                  | auf                                                                  | ite und Material               |     |                                                                                                    |
| _                      | Anschlusspunkt                                                       | Oben zentriert                 |     |                                                                                                    |
| Ξ                      | Text                                                                 |                                |     |                                                                                                    |
| -                      | Inhalt                                                               | Q_voll=<[Q_voll(P3]RN[AP       | .   |                                                                                                    |
| _                      | Texthöhe                                                             | 2.50mm                         |     |                                                                                                    |
| -                      | Drehwinkel                                                           | 0.0000 (r)                     |     |                                                                                                    |
|                        | Zuordnung                                                            | Unten zentriert                |     |                                                                                                    |
|                        | X-Versatz                                                            | 0.00mm                         |     |                                                                                                    |
|                        | Y-Versatz                                                            | 0.00mm                         |     |                                                                                                    |
|                        | Gekrümmten Text zulassen                                             | False                          |     |                                                                                                    |
|                        | Farbe                                                                | VONLAYER                       |     |                                                                                                    |
|                        | Linienstärke                                                         | VonLayer                       |     | i i i i i i i i i i i i i i i i i i i                                                                                                    |
| Ξ                      | Rahmen                                                               |                                |     |                                                                                                    |
| Sichtbarkeit False     |                                                                      |                                |     |                                                                                                    |
|                        | Тур                                                                  | Rechteckig                     |     |                                                                                                    |
|                        | Hintergrundüberdeckung                                               | False                          | •   |                                                                                                    |
|                        |                                                                      |                                |     |                                                                                                    |
|                        |                                                                      |                                |     |                                                                                                    |
|                        |                                                                      |                                |     | OK Abbrechen Anwenden Hilfe                                                                                                    |

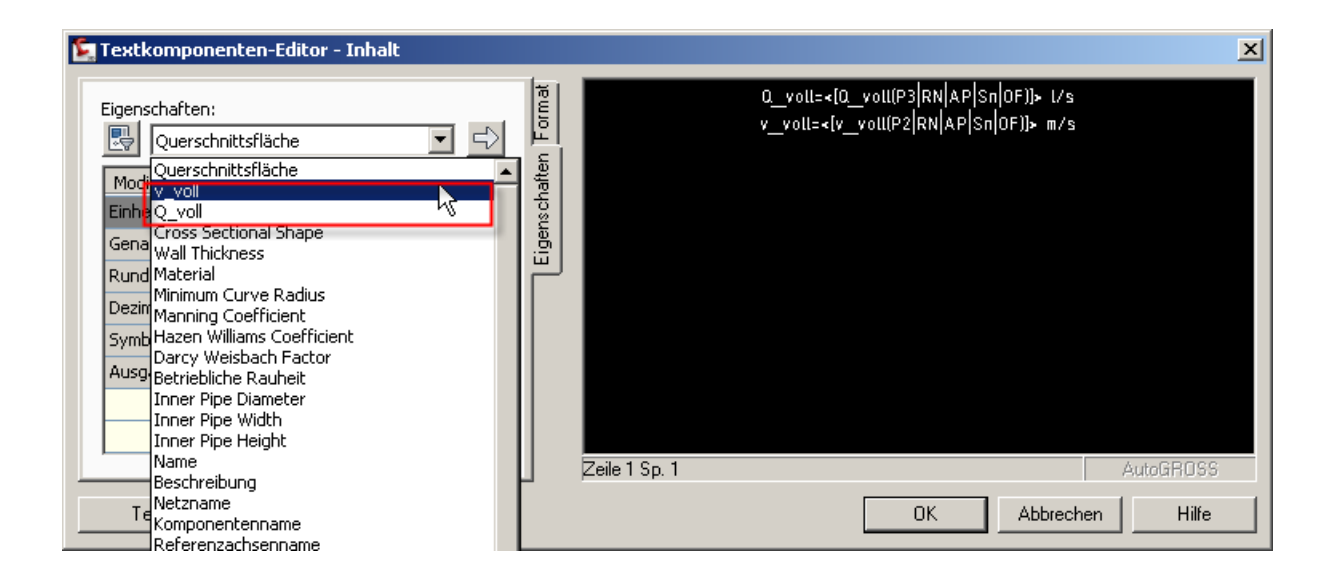

## 3. Weiterentwicklungsmöglichkeit

Schön wäre es natürlich, die Formeln (3) und (4) zu implementieren. Wenn z.B. der Zufluss zum Kanal bekannt ist, könnte man diesen als "Teilabfluss" (siehe AeccPartParamCfg.xml) eintragen und im Plan darstellen, sowie daran die Fließgeschwindigkeit bei Teilfüllung ermittlen. Über Formel (4) müsste man sich das h/d –Verhältnis ermitteln und in (3) einsetzen. Dann könnte man der DIN EN 752 oder 1986-100 schon während der Entwurfsplanung "näherungsweise" entsprechen (0,7 m/s < v\_T < 2,5 m/s; h/d<sub>i</sub> < 0,7).

Wahrscheinlich ist dies nur durch Programmierung möglich. Hinweise nehme ich gerne entgegen.

#### Für Fehler und sonstige Hinweise bin ich ebenfalls jederzeit dankbar.

### 4. Quellennachweis

- [1] Vorlesung Siedlungswasserbau Teil 1, Dipl.-Ing. Christian Eberl, SS 2005-06 am 10.03.10 gefunden unter
- http://www.mci4me.at/mci4me/app/download/SW\_FH2006\_Teil\_Abwasser\_-
  - \_Teil\_1.pdf?DOCID=100050218&blobIndex=file
- [2] Vorlesung Hydraulik I, Institut für Hydraulik und landeskulturelle Wasserwirtschaft, V. 09.2.1

http://www.wau.boku.ac.at/fileadmin/\_/H81/H815/Skripten/Hydraulik/HydraulikBaT1.pdf